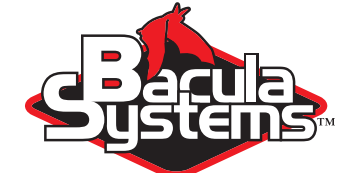

# **Disk Migration**

**Using Bacula** 

This document is intended to provide insight into the considerations and processes required to migrate your disk volumes from a standard disk based backup to a disk backup using the Virtual Autochanger strategy outlined in the Disk Backup Strategy white paper.

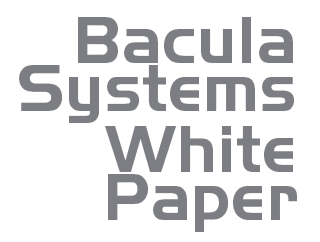

> Version I.4, September 27, 2014 Copyright (C) 2008-2014, Bacula Systems S.A. All rights reserved.

> > www.baculasystems.com

### Contents

\*\*\*\*\*\*\*\*\*\*\*\*\*\*\*\*\*\*\*\*\*\*\*\*

| 1 | General |                                  |   |  |  |
|---|---------|----------------------------------|---|--|--|
|   | 1.1     | Assumptions                      | 2 |  |  |
|   | 1.2     | Existing Configuration           | 2 |  |  |
|   | 1.3     | Correcting the Volume Parameters | 4 |  |  |

### General

This White Paper will outline the best practices for migrating from a traditional disk backup solution to one using the Virtual Autochanger. We assume that you are running on Bacula version 7.0 or later, and that you already have a standard disk backup system running that may have many volumes already written, and that you would like to "import" those existing volumes into a new Virtual Autochanger setup. This document has been adapted from the Bacula Enterprise document and is made available for your personal use in the hopes that it will allow community users to make better use of Bacula.

#### 1.1 Assumptions

The following are the assumptions that we have made:

- You have a basic understanding of Bacula, Volumes, recycling, and backup strategies.
- You are using Bacula 7.0 or later.
- You are doing only disk based backup.
- You already have disks volumes created by an older Bacula configuration that you want to put into the new Virtual Autochanger.
- You have read and understood the Bacula white paper entitled "Disk Backup Design", which provides the details and strategies for creating a Virtual Autochanger disk backup system.
- You are using PostgreSQL as your Bacula catalog database. This is highly recommended by Bacula Systems.

### 1.2 Existing Configuration

We assume that you have some existing configuration in your **bacula-dir.conf** file that may look something like the following:

```
Storage {
  Name = File
  Address = xxxxx
  SDPort = 9103
  Password = "13TiHes7Y"
  Device = File
  Media Type = File
  Maximum Concurrent Jobs = 10  # run up to 10 jobs a the same time
}
```

You may have multiple different Storage devices to handle your needs. We also assume that your new configuration looks something like the following as is recommended in the Disk Backup Design white paper:

In the bacula-sd.conf file, you had something like:

```
Device {
   Name = File
   Media Type = File
   Archive Device = /tmp
   LabelMedia = yes;
   Random Access = Yes;
   AutomaticMount = yes;
   RemovableMedia = no;
   AlwaysOpen = no;
   Maximum Concurrent Jobs = 5
}
```

And the new configuration looks somewhat like:

```
# Define a Virtual autochanger
#
Autochanger {
  Name = FileChgr1
  Device = FileChgr1-Dev1, FileChgr1-Dev2
  Changer Device = /dev/null
# For Bacula 5.2.x and earlier
# Changer Command = ""
  Changer Command = /dev/null
}
Device {
 Name = FileChgr1-Dev1
  Media Type = File1
  Archive Device = /home/bacula/vols
  LabelMedia = yes;
  Random Access = Yes;
  AutomaticMount = yes;
  RemovableMedia = no;
  AlwaysOpen = no;
  Maximum Concurrent Jobs = 5
  Autochanger = yes
}
. . .
```

Actually, you may have both the old and new configrations in your current Bacula configuration files to ease the migration.

Now, if you have previously written a Volume of name "Vol-001" on the device File, there will be several problems to fix before that Volume can be used in the new Autochanger resource.

www.baculasystems.com - Disk Backup Design with Bacula

- The old Volumes are stored in /tmp yet under the new scheme they are expected to be in /home/bacula/vols
- The old Volumes have MediaType "File" and the new Volumes must have MediaType "File1".
- The old volumes will be pointing to the File storage device and under the new scheme they should point to the FileChgr1 device. This may not be so obvious since it is something internal to the Bacula catalog. In involved the Storage catalog table and the Storageld fields.

The Storageld field is part of the Media record (where Volume information is kept in the catalog). This Storageld field is used by Bacula during restores to select what device to use for the restore. Having the Storageld pointing to the wrong Storage resource will likely cause Bacula to choose the wrong Storage during a restore. In the worst case, you can manually set it during a restore, but it is preferable to correct it before hand.

#### 1.3 Correcting the Volume Parameters

First do a "list volumes" command to see what we have, in particular we are looking for the Mediald and the MediaType of the Volume to be migrated.

```
./bconsole
...
*list volumes
Pool: Default
No results to list.
Pool: File
+------+
| MediaId | VolumeName | VolBytes | Slot | MediaType |
+-----+
| 1 | Vol-0001 | 134,399,629 | 0 | File |
+------+
```

Where we have truncated certain columns for presentation purposes. As we mentioned, the MediaType is not what we want.

Now, let's look at the Storageld status, by doing the SQL command "select \* from Storage;".

```
*sal
Entering SQL query mode.
Terminate each query with a semicolon.
Terminate query mode with a blank line.
Enter SQL query: select * from Storage;
 _____
| StorageId | Name
               | AutoChanger |
    -----
                   -+----+
       1 | File |
                          0 |
       2 | FileChgr1 |
1
                            1 |
       ---+------
                  -+----+
```

And as you can see, the Storageld of our File device is 1 while the FileChgr device has Storageld 2.

Let's now correct some of the items. First let's select the items we may want to change for our Volume, which we know from above has Mediald=1

www.baculasystems.com - Disk Backup Design with Bacula

```
./bconsole
*sql
Enter SQL query: select MediaId, StorageId, MediaType from Media where Volumename='Vol-0001';
         +-----
| MediaId | StorageId | MediaType |
       1 |
                1 | File
1
                             - 1
      ---+------+-----
+--
                           ---+
Enter SQL query: update Media SET StorageId=2 where MediaId=1;
Enter SQL query: select MediaId, StorageId, MediaType from Media where VolumeId=1;
              _____
| MediaId | StorageId | MediaType |
+----+
      1 |
                 2 | File
T
                             - I
+-
                ----+------
                             --+
Enter SQL query:
```

First we checked what the current state was, then we issued the "update Media" command to modify the Storageld, and finally, we checked the results. Now, we do the same with the MediaType with the following command:

```
update Media set MediaType='File1' where MediaId=1;
select MediaId, StorageId, MediaType from Media where VolumeId=1;
+-----+
| MediaId | StorageId | MediaType |
+-----+
| 1 | 2 | File1 |
+-----+
Enter SQL query:
```

At this point, the only problem that remains is that the Volume is in the wrong directory.

There are two options:

- Move the Volume from the old location (/tmp) to the new one (/home/bacula/vols).
- Soft link the Volume into the new location.

The first option can be completed with:

mv /tmp/Vol-0001 /home/bacula/vols

The second way is to leave it where it was, but supply a soft link so that Bacula can find it.

ln -s /tmp/Vol-0001 /home/bacula/vols/Vol-0001

Now you should be able to restore using the new Virtual Autochanger configuration.

## **Revision History**

| Version | Date        | Owner | Changes                    |
|---------|-------------|-------|----------------------------|
| 1.3     | 18 Sep 2014 | Kern  | Adapt to community version |
| 1.4     | 27 Sep 2014 | Kern  | Tweaks                     |

••••••••••